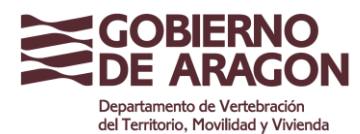

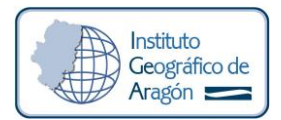

# INFORMACIÓN SOBRE LOS FICHEROS RINEX

El Instituto Geográfico de Aragón publica ficheros RINEX2 y RINEX3. El formato RINEX2 es obsoleto y aunque se sigue ofreciendo debido a la demanda de los usuarios, es un formato que en un futuro próximo se dejará de publicar.

Los ficheros RINEX3 permiten el almacenamiento de observables de las constelaciones Galileo y Beidou, constelaciones de las que ya empiezan a seguir varias de las estaciones de la red ARAGEA, con todas las ventajas que ello conlleva.

Aunque actualmente desde la web de ARAGEA los usuarios pueden seguir descargando los ficheros RINEX2, los usuarios pueden obtenerlos también transformando los ficheros RINEX3 (por necesidad de rinex de otras redes, o en el momento que se dejen de publicar los RINEX2) con la utilidad **GNSS Converter**. Este programa funciona online pudiéndose utilizar gratuitamente y acceder a su vídeo tutorial en la siguiente dirección:

https://gps-solutions.com/gnss\_converter

Más información sobre el formato RINEX3 y la nomenclatura de los nombres de los ficheros se puede encontrar aquí:

https://kb.igs.org/hc/en-us/articles/201096516-IGS-Formats

## EJEMPLO DE CONVERSIÓN DE RINEX3 A RINEX2 CON GNSS CONVERTER

### Paso 1: Descarga de ficheros y descompresión

El IGEAR publica los ficheros RINEX3 con el protocolo estandarizado que consiste en una doble compresión: Hatanaka y gzip. Para obtener el fichero RINEX3 puro hay que deshacer estas dos compresiones.

En primer lugar, se descomprime de la compresión gzip. Un fichero gzip se puede descomprimir con la mayoría de descompresores de uso común.

En segundo lugar, se descomprime de la compresión HATANAKA. El compresor HATANAKA puede obtenerse aquí:

https://terras.gsi.go.jp/ja/crx2rnx.html

Descargamos el programa para descompresión **HATANAKA** (cnx2rnx.exe) desde el enlace anteriormente indicado, dependiendo del sistema operativo y características del ordenador en el que lo vayamos a utilizar:

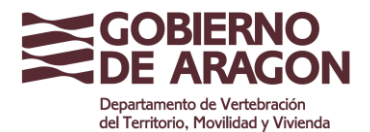

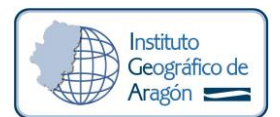

| Download page for the RNXCMP software                                                                                                    | ← → C 🖾 V 🗄 https://teras.gsi.go/jp/ja/cn2ms.html                                                                                                    | 🛱 🤇 Buscar                                                                                     |       |
|----------------------------------------------------------------------------------------------------|----------------------------------------------------------------------------------------------------|------------------------------------------------------------------------------------------------|-------|
| RNXCMP is the software for compression of RNEX observation files developed by Y. Hatanaka of GSI. It converts the forant of GNSS observation files from the RINEX format (version 2.x or 3.x) to a compression format and the constraint of the CompactRINEX format. V (2008). A Compression Format and Tools for CNSS Observation Data. Builetion of the Geographical Survey Institute, 55, 21-30, available at https://www.gito.jb/?NGIUSH/B/Builetion5.html The source codes, binaries compiled for several OS types, and some texts can be downloaded by clicking the following items. Use of this service is subject to read and follow the README.txt  README.txt CHANGES.txt UCCMS.t.t.t. BNXCMP_41.0_Linux_285_32bittangs RNXCMP_41.0_Linux_285_32bittangs RNXCMP_41.0_Vindows_minew_32bitag RNXCMP_41.0_Vindows_minew_32bitag RNXCMP_41.0_Vindows_minew_32bitag RNXCMP_41.0_Vindows_minew_32bitag RNXCMP_41.0_Vindows_minew_32bitag RNXCMP_41.0_Vindows_minew_32bitag RNXCMP_41.0_Vindows_minew_32bitag RNXCMP_41.0_Vindows_minew_32bitag RNXCMP_41.0_Vindows_minew_32bitag RNXCMP_41.0_Vindows_minew_32bitag RNXCMP_41.0_Vindows_minew_42bitag RNXCMP_41.0_Vindows_minew_42bitag RNXCMP_41.0_Vi      | Download page for the RNXCMP software                                                                                                    |                                                                                                |       |
| RNXCMP 41.0 Linux -86 54bittargz<br>RNXCMP 41.0 Windows minew 25bittarg<br>RNXCMP 41.0 Windows minew 25bittar                                                                                                    | Ş                                                                                                    |                                                                                                |       |
| format. or often called the Hatanaka-compression format and vice versa. This format is frequently used to exchange GNSS observation data through internet. See the following paper for more detail of the compression format and the tools:         Hatanaka, V(2008): A Compression Format and Tools for GNSS Observation Data,         Builetin of the Geographical Survey Institute, 55, 21-30,         available at <u>https://www.gstacolor/ENGLISH/BuiletindShtml</u> The source codes, binaries compiled for several OS types, and some texts can be downloaded by clicking the following items. Use of this service is subject to read and follow the README.txt         README.txt         CHANGEES.tst         LICENSE.tst         RNXCMP.4.10. Linux_s65.32bittansg         RNXCMP.4.10. MacOSX10.14. ecctarsg         RNXCMP.4.10. Windows minew 32bittang         ENXCMP.4.10. Windows minew 32bittang         RNXCMP.4.10. Windows minew 32bittag         ENXCMP.4.10. Windows minew 32bittag         ENXCMP.4.10. Windows minew 32bittag         ENXCMP.4.10. Windows minew 32bittag                                                                                                    | RNXCMP is the software for compression/restoration of RINEX observation files developed by Y. Hatanaka of GSI. It converts the foramt of GNSS observation                                                                                                    | rvation files from the RINEX format (version 2.xx or 3.xx) to a compressed format (the Compact | RINEX |
| Hatanaka, Y, (2008): A Compression Format and Tools for GNSS Observation Data.         Bulletin of the Georgaphical Survey Institute, S5, 21-30,         available at <a href="https://www.gsi.go.lp/ENGLISH/Bulletin55.html">https://www.gsi.go.lp/ENGLISH/Bulletin55.html</a> The source codes, binaries compiled for several OS types, and some texts can be downloaded by clicking the following items. Use of this service is subject to read and follow the README.txt         README.txt         UCENSE.txt         RNXCMP_4.10_Linux_s65_32bittansg:         RNXCMP_4.10_Linux_s65_42bittansg:         RNXCMP_4.10_Windows_mingw_32bittang         RNXCMP_4.10_Windows_mingw_32bittang         RNXCMP_4.10_Windows_mingw_32bittang         RNXCMP_4.10_Windows_mingw_32bittang         RNXCMP_4.10_Windows_mingw_32bittang         RNXCMP_4.10_Windows_mingw_32bittang         RNXCMP_4.10_Windows_mingw_64bittang         RNXCMP_4.10_Windows_mingw_64bittang         RNXCMP_4.10_Windows_mingw_64bittang         RNXCMP_4.10_Windows_mingw_64bittang         RNXCMP_4.10_Windows_mingw_64bittang                                                                                                    | format, or often called the Hatanaka-compressed format) and vice versa. This format is frequently used to exchange GNSS observation data through in                                                                                                    | ternet. See the following paper for more detail of the compression format and the tools:       |       |
| available at http://www.stac.org/PK0LISH/Bulletin55.html The source codes, binaries compiled for several OS types, and some texts can be downloaded by clicking the following items. Use of this service is subject to read and follow the README.txt <u>README.txt</u> CHANGES.txt UCENSE.txt RNXCMP_4.1.0_Linux_z85_64bittargg RNXCMP_4.1.0_Linux_z85_64bittargg RNXCMP_4.1.0_MacOSX10.14_acctargg RNXCMP_4.1.0_Windows_mingw_32bittarg RNXCMP_4.1.0_Windows_mingw_32bittarg RNXCMP_4.1.0_Windows_mingw_4.4bittarg RNXCMP_4.1.0_Windows_mingw_4.4bittarg RNXCMP_4.1.0_Windows_mingw_4.4bittarg RNXCMP_4.1.0_Windows_mingw_4.4bittarg RNXCMP_4.1.0_Windows_mingw_4.4bittarg RNXCMP_4.1.0_Windows_mingw_4.4bittarg RNXCMP_4.1.0_Windows_mingw_4.4bittarg RNXCMP_4.1.0_Windows_mingw_4.4bittarg RNXCMP_4.1.0_Windows_mingw_4.4bittarg RNXCMP_4.1.0_Windows_mingw_4.4bittarg RNXCMP_4.1.0_Windows_Mingw_4.4bittarg RNXCMP_4.1.0_Windows_Mingw_4.4bittarg RNXCMP_4.1.0_Windows_Mingw_4.4bittarg RNXCMP_4.1.0_Windows | Hatanaka, Y. (2008): A Compression Format and Tools for GNSS Observation Data,<br>Builtatic of the Construction Success Institute, EE, 21, 20                                                                                                    |                                                                                                |       |
| The source codes, binaries compiled for several OS types, and some texts can be downloaded by clicking the following items. Use of this service is subject to read and follow the README.txt README.txt UCENSE.txt RNXCMP_4.10_Linux_486_54bittasgg RNXCMP_4.10_Linux_486_54bittasgg RNXCMP_4.10_MacOSX10.14_ecctasgg RNXCMP_4.10_Windows_mingw_32bittagg RNXCMP_4.10_Windows_mingw_32bittagg RNXCMP_4.10_Windows_mingw_34bittagg RNXCMP_4.10_Windows_mingw_34bittagg RNXCMP_4.10_Windows_mingw_34bittagg RNXCMP_4.10_Windows_mingw_34bittagg RNXCMP_4.10_Windows_mingw_34bittagg RNXCMP_4.10_Windows_mingw_34bittagg RNXCMP_4     | bureton the decogninal advecting institute, 33, 21-30,<br>available at https://www.esi.or.o/c/N/SI/SI/SI/SI/SI/SI/SI/SI/SI/SI/SI/SI/SI/                                                                                                    |                                                                                                |       |
| The source codes, binaries compiled for several QS types, and some texts can be downloaded by clicking the following items. Use of this service is subject to read and follow the README.txt<br>CHARGES.tst<br>LICENSE.tst<br>RXXCMP_4.10_Linux_s86_32bittansg<br>RXXCMP_4.10_Linux_s86_42bittansg<br>RXXCMP_4.10_Sun0559_32bittansg<br>RXXCMP_4.10_Windows_mingw_32bittang<br>RXXCMP_4.10_Windows_mingw_32bittang<br>RXXCMP_4.10_Windows_mingw_32bittang<br>RXXCMP_4.10_Windows_mingw_64bittang<br>RXXCMP_4.10_Windows_mingw_64bittang                                                                                                    | analise of utility and utility of the state of the state |                                                                                                |       |
| README.td<br>CHANGES.td<br>LICENSE.td<br>UCENSE.td<br>RXXCMP_4.10_Linux_s65_63biltar.gz<br>RXXCMP_4.10_Linux_s65_64biltar.gz<br>RXXCMP_4.10_Mindows_mingw_32biltar.gz<br>RXXCMP_4.10_Windows_mingw_32biltar<br>RXXCMP_4.10_Windows_mingw_64biltar<br>RXXCMP_4.10_Windows_mingw_64biltar<br>RXXCMP_4.10_exctar.gz                                                                                                    | The source codes, binaries compiled for several OS types, and some texts can be downloaded by clicking the following items. Use of this service is sub                                                                                                    | ject to read and follow the README.txt                                                         |       |
| CHANGES tat<br>LUCENSE tat<br>RNXCMP_410_Linux_s66_42bittargz<br>RNXCMP_410_Linux_s66_4bittargz<br>RNXCMP_410_SinOS5.9_32bittargz<br>RNXCMP_410_Windows_mingw_32bittarg<br>RNXCMP_410_Windows_mingw_32bittarg<br>RNXCMP_410_Windows_mingw_64bittar<br>RNXCMP_410_Vindows_mingw_64bittar                                                                                                    | README.txt                                                                                                    |                                                                                                |       |
| LIGENSET.st<br>RNXCMP_41.0_Linux_s86_52bittarsg<br>RNXCMP_41.0_MacOSX10.14_ecctarsg<br>RNXCMP_41.0_MacOSX10.14_ecctarsg<br>RNXCMP_41.0_Windows_mingw_32bittarg<br>RNXCMP_41.0_Windows_mingw_32bittarg<br>RNXCMP_41.0_Windows_mingw_54bittarg<br>RNXCMP_41.0_Windows_mingw_64bittarg                                                                                                    | CHANGES.txt                                                                                                    |                                                                                                |       |
| RNXCMP_4.1.0_Linux_e86_32bittargg<br>RNXCMP_4.1.0_Mindows_mingw_32bittarg<br>RNXCMP_4.1.0_Windows_mingw_32bittarg<br>RNXCMP_4.1.0_Windows_mingw_32bittarg<br>RNXCMP_4.1.0_Windows_mingw_64bittar<br>RNXCMP_4.1.0_Windows_mingw_64bittarg<br>RNXCMP_4.1.0_Windows_mingw_64bittarg                                                                                                    | LICENSE.txt                                                                                                    |                                                                                                |       |
| RNXCMP_410_Linux_s65_65bittargg<br>RNXCMP_410_MacOSXI014_scctargg<br>RNXCMP_410_Windows_mingw_32bittarg<br>RNXCMP_410_Windows_mingw_32bittarg<br>RNXCMP_410_Windows_mingw_64bittar<br>RNXCMP_410_Windows_mingw_64bittarg<br>RNXCMP_410_windows_mingw_64bittaip<br>RNXCMP_410_windows_mingw_64bittaip                                                                                                    | RNXCMP_4.1.0_Linux_x86_32bit.tar.gz                                                                                                    |                                                                                                |       |
| RNXCMP_4.10_MacOSXI0.14_acctanag<br>RNXCMP_4.10_SunOSS_9_32bittarg<br>RNXCMP_4.10_Windows_mingw_32bittar<br>RNXCMP_4.10_Windows_mingw_64bittar<br>RNXCMP_4.10_Windows_mingw_64bittar<br>RNXCMP_4.10_windows_mingw_64bittap                                                                                                    | RNXCMP_4.1.0_Linux_x86_64bit.tar.gz                                                                                                    |                                                                                                |       |
| RNXCMP 4.1.0_SunOSE 9.28httarg<br>RNXCMP 4.1.0_Windows_mingw_32bittar<br>RNXCMP 4.1.0_Windows_mingw_64bittar<br>RNXCMP 4.1.0_Windows_mingw_64bittar<br>RNXCMP 4.1.0_windows_mingw_64bittap                                                                                                    | RNXCMP_4.1.0_MacOSX10.14_gcc.tar.gz                                                                                                    |                                                                                                |       |
| RNXCMP_4.1.0_Windows_mingw_32bit.tar<br>RNXCMP_4.1.0_Windows_mingw_54bit.tar<br>RNXCMP_4.1.0_Windows_mingw_64bit.tar<br>RNXCMP_4.1.0_src.tar.gz                                                                                                    | RNXCMP_4.1.0_SunOS5.9_32bit.tar.gz                                                                                                    |                                                                                                |       |
| RNXCMP_4.10_Windows_minzw_52bitzio<br>RNXCMP_4.10_Windows_minzw_54bitzio<br>RNXCMP_4.10_windows_minzw_54bitzio<br>RNXCMP_4.10_src_targz                                                                                                    | RNXCMP_4.1.0_Windows_mingw_32bit.tar                                                                                                    |                                                                                                |       |
| RNXCMP_4.10_Windows_mingw_64bit.tar<br>RNXCMP_4.10_Windows_mingw_64bit.zip<br>RNXCMP_4.10_src_tar.gz                                                                                                    | RNXCMP_4.1.0_Windows_mingw_32bit.zip                                                                                                    |                                                                                                |       |
| RNXCMP_4.1.0_wrc.tar.gz                                                                                                    | RNXCMP_4.1.0_Windows_mingw_64bit.tar                                                                                                    |                                                                                                |       |
| RNXCMP_4.1.0_src_tar.gz                                                                                                    | RNXCMP_4.1.0_Windows_mingw_64bit.zip                                                                                                    |                                                                                                |       |
|                                                                                                    | RNXCMP_4.1.0_src.tar.gz                                                                                                    |                                                                                                |       |
|                                                                                                    |                                                                                                    |                                                                                                |       |

El programa no necesita instalación, se descomprime el archivo descargado en una carpeta que contiene dos carpetas: **docs** (manuales, licencias, etc) y **bin** (los archivos del programa). Es en esta última donde se deberán colocar los archivos RINEX3 descargados de la web de ARAGEA u otra red utilizada.

La descarga de RINEX3 de la web de ARAGEA la puede realizar de forma manual desde: https://gnss.aragon.es/descargas.php

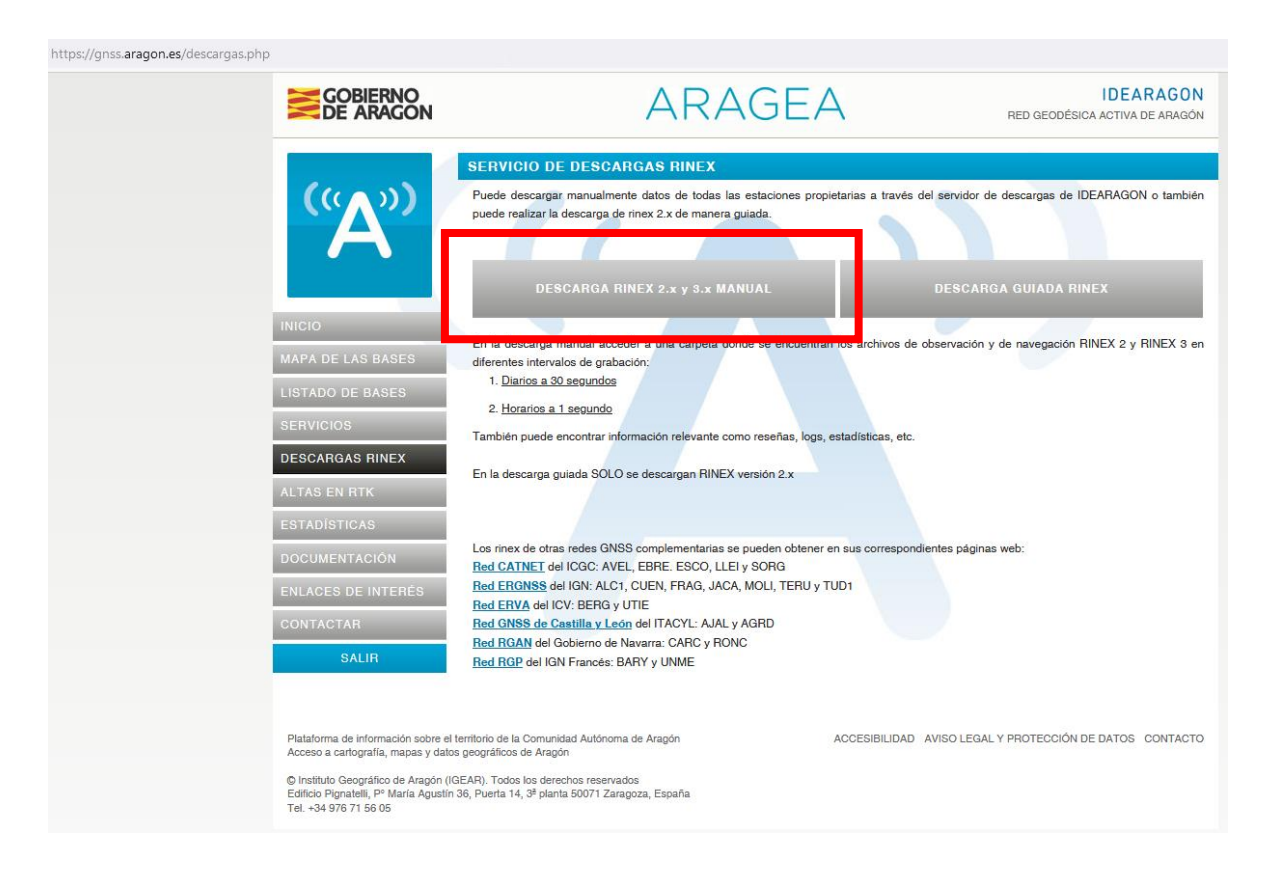

Como ejemplo, descargamos un archivo RINEX3 diario de la estación BINE, del dia 7 de julio de 2022 que corresponde al día 188 del año 2022. Accedemos a él navegando por las carpetas correspondientes "/Aragea/RINEX3/Diario\_30s/2022/188":

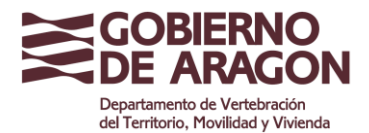

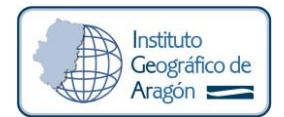

← → C 🙆 🛛 C A https://idearagon.aragon.es/datosdescarga/listadir\_rinex.php?file=/Aragea/RINEX3/Diario\_30s/2022/188

### Indice de carpetas RINEX ARAGEA

#### Directorio Padre ARAGEA

| <ul> <li>ACIN00ESP S 20221880000 01D 30S MO.crx.gz</li> </ul> |
|---------------------------------------------------------------|
| <ul> <li>ACIN00ESP S 20221880000 01D GN:mx.gz</li> </ul>      |
| <ul> <li>ACIN00ESP S 20221880000 01D RN.rnx.gz</li> </ul>     |
| <ul> <li>ALCA00ESP S 20221880000 01D 30S MO.crx.gz</li> </ul> |
| <ul> <li>ALCA00ESP S 20221880000 01D GN.mx.gz</li> </ul>      |
| <ul> <li>ALCA00ESP S 20221880000 01D RN.mx.gz</li> </ul>      |
| <ul> <li>ALIA00ESP S 20221880000 01D 30S MO.crx.gz</li> </ul> |
| <ul> <li>ALIA00ESP S 20221880000 01D GN.rnx.gz</li> </ul>     |
| <ul> <li>ALIA00ESP S 20221880000 01D RN.mx.gz</li> </ul>      |
| <ul> <li>BINE00ESP R 20221880000 01D 30S MO.crx.gz</li> </ul> |
| <ul> <li>BINE00ESP R 20221880000 01D CN.rnx.gz</li> </ul>     |
| <ul> <li>BINE00ESP R 20221880000 01D EN.mx.gz</li> </ul>      |
| <ul> <li>BINE00ESP R 20221880000 01D GN.mx.gz</li> </ul>      |
| <ul> <li>BINE00ESP R 20221880000 01D RN.mx.gz</li> </ul>      |
| <ul> <li>BRJA00ESP S 20221880000 01D 30S MO.crx.gz</li> </ul> |
| <ul> <li>BRJA00ESP S 20221880000 01D GN:mx.gz</li> </ul>      |
| <ul> <li>BRJA00ESP S 20221880000 01D RN.rnx.gz</li> </ul>     |
| <ul> <li>CALA00ESP S 20221880000 01D 30S MO.crx.gz</li> </ul> |
| <ul> <li>CALA00ESP S 20221880000 01D GN.mx.gz</li> </ul>      |
| <ul> <li>CALA00ESP S 20221880000 01D RN.mx.gz</li> </ul>      |

3

Utilizaremos para este ejemplo el archivo de observación, descargándolo en la carpeta bin anteriormente indicada:

BINE00ESP\_R\_20221880000\_01D\_30S\_MO.crx.gz

Descomprimimos el RINEX3 con un programa común de descompresión (winzip, winrar, etc), obteniendo el archivo HATANAKA:

BINE00ESP\_R\_20221880000\_01D\_30S\_MO.crx

Y a continuación, desde la consola de comandos (cmd) vamos a la misma carpeta y ejecutamos el descompresor HATANAKA con el siguiente comando: crx2rnx BINE00ESP\_R\_20221880000\_01D\_30S\_M0.crx

Obteniendo ya el fichero RINEX3 sin ninguna compresión: IGNE00ESP\_R\_20210670000\_01D\_30S\_M0.rnx

### Paso 2: Conversión de RINEX3 a RINEX2

Para utilizar la aplicación online GNSS Converter debemos crear una cuenta en su web:

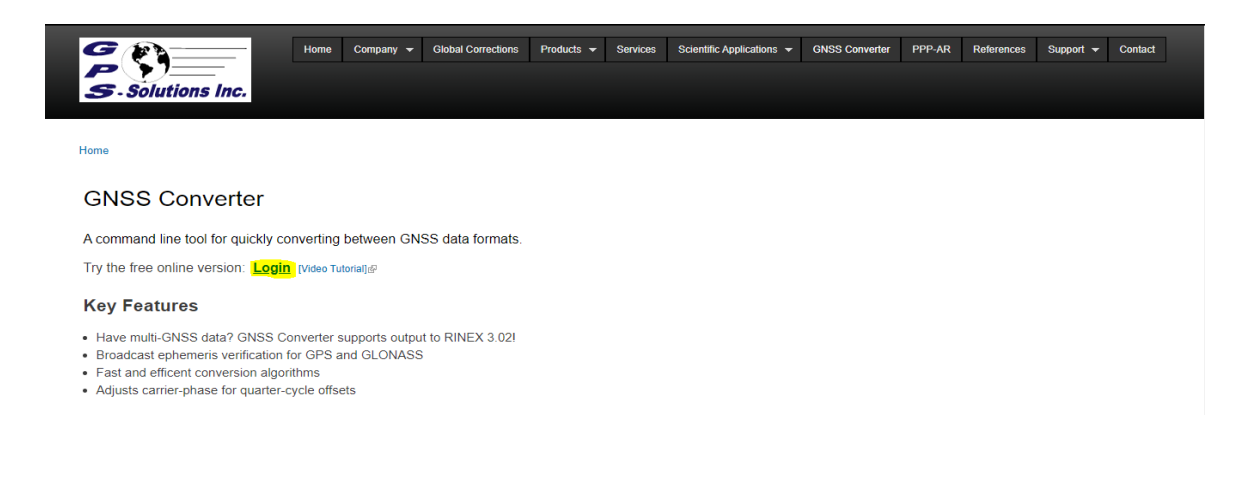

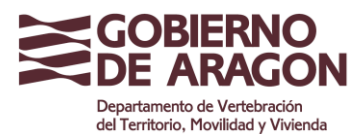

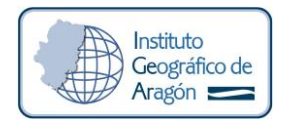

Pulsamos en **"Login"** y en la siguiente ventana **"New Account"**, donde se nos requerirá un nombre y una dirección de correo electrónico a la que se nos enviará un mail de verificación. En este mail se pulsará sobre el enlace marcado con la palabra **"here"** que nos dirigirá a una web para establecer nuestra contraseña. Este proceso sólo se realiza una vez, las siguientes se iniciará sesión con nuestro usuario (dirección de correo electrónico) y contraseña directamente.

Una vez iniciada la sesión, se puede realizar el proceso de conversión del archivo, para ello debemos cargarlo pulsando en "**upload**" o arrastrando los archivos RINEX directamente sobre la web (Drag and Drop):

| Refresh File List Select Files to Process                       |             |             |            |        |      |          |                  |  |  |  |
|-----------------------------------------------------------------|-------------|-------------|------------|--------|------|----------|------------------|--|--|--|
| Oupload C Drag and Drop Files Anywhere (Max 200.00 MB per file) |             |             |            |        |      |          |                  |  |  |  |
| Uploaded 0/Max 10                                               |             |             |            |        |      |          |                  |  |  |  |
| File                                                            | Marker      | First Epoch | Last Epoch | Format | Size | Uploaded |                  |  |  |  |
| Q                                                               |             |             |            |        |      |          |                  |  |  |  |
| Upload Files<br>→ Next                                          |             |             |            |        |      |          |                  |  |  |  |
| Filter Ma                                                       | arker Names |             |            |        |      |          | <b>⊡</b> Log Out |  |  |  |
|                                                                 |             |             |            |        |      |          |                  |  |  |  |

Una vez cargados los datos, aparecerán en la lista bajo una cabecera con la que se pueden ordenar.

Desde la propia lista se puede:

o Eliminar de la lista archivos que no queramos.

• Renombrar los nombres de archivos y el Marker Name.

• Si el programa encuentra que la primera época de observación es extraña nos pide confirmarla o cambiarla.

o Mostrar más información del archivo dejando el puntero sobre una fila de la lista. Hay que seleccionar los archivos de la lista que nos interesa convertir (se quedan resaltados en azul) y pulsamos "Next".

Desde las pestañas "File options" y "Header options" podemos entre otras cosas:

o Elegir el formato de salida (elegimos RINEX 2.11 o RINEX 2.12 según convenga).

o Editar el nombre de salida, aunque se ofrece por defecto el nombre con la nomenclatura recomendada.

o Comprimir el archivo de salida y en qué tipo/s de compresión.

**o** Cambiar la frecuencia de datos o incluso "romper" (**Roll File**) el RINEX en varios con una determinada duración.

Finalmente, para obtener nuestro/s archivo/s RINEX2 pulsamos "Download RINEX" obteniendo el fichero RINEX2

Nótese la diferencia en la nomenclatura de archivos entre RINEX2 y RINEX3: BINE188A00.220 BINE00ESP\_R\_20221880000\_01D\_30S\_M0.crx